### Instructions for filling online Application Form of Civil Services (Preliminary) Examination –2024

### Important

- All Candidates are advised that before filling the CS(P)/IFoS (P) Examination, 2024 application, they must register themselves through <u>ONE TIME REGISTRATION</u> (OTR) using the URL https://www.upsconline.nic.in
- Before applying for the CS(P)/IFoS (P) Examination, the candidates are requested to check their eligibility (w.r.t. minimum educational qualification, age etc.) given in the **Notice of the Examination** available on Commission's website.
- Candidate should have details of one Photo ID Card viz. Aadhaar Card/Voter Card/PAN Card/Passport/Driving License/Any other Photo ID Card issued by the State/Central Government. The details of this Photo ID Card will have to be provided by the candidate while filling up the online application form. This Photo ID Card will be used for all future referencing and the candidate is advised to carry this Photo ID Card while appearing for Examination/Personality Test.
- The candidates who are required to pay the examination fee must ensure that the fee is paid by them. The examination fees once paid, either for Civil Services Examination or Indian Forest Service Examination will not be refunded under any circumstances. It may also be noted that the fee once paid for one application is not allowed to be adjusted against another application.
- Candidates appearing in CS(P) Examination, 2024/Indian Forest Service (P) Examination, 2024 will be required to indicate information such as (a) detail of centers for Civil Services (Main) Examination and Indian Forest Service (Main) Examination (if opted) (b) Optional subject to be selected for the examination, (c) Medium of Examination for Civil Services (Main) Examination, (d) Medium of Examination for Optional Subject if he/she chooses any Indian Language as the Medium of Examination for Civil Services (Main) Examination and (e) compulsory Indian Language for Civil Services (Main) Examination at the time of the filling up online application itself.
- While filling in his/her Application Form, the candidate should carefully decide about his/her choice of centre for the Examination. If any candidate appears at a centre other than the one indicated by the Commission in his/her Admit Card, the papers of such a candidate will not be evaluated and his/her candidature will liable to cancellation.
- Suitable provisions for information regarding use of scribes by the Candidates (PwBD/PwD) who are eligible to avail the facility of scribe (as prescribed in the Rules) have been made in the online application at the time of the initial online application itself.
- Applicants are requested to note that before filling the online application they may have a careful look on the common reasons where an applicant's online application is being rejected by the Commission. Applicants are therefore advised to be careful enough so that chances of their applications being rejected are minimized to the best possible extent and their effort is not lost due to the reasons which can be avoided by them if they remain slightly more careful while submitting their application to the Commission.

The Experience of Commission (UPSC) shows that major rejection happens due to the following reasons: -

- a) Application being rejected on the grounds of bad quality of submitted photograph.
- b) Application being rejected on the grounds of bad quality of submitted signature.
- c) Application being rejected on the grounds of swapping of photograph with that of signature.
- d) Only PART-I of the application is submitted to the Commission and thus their application is incomplete because of non-submission of PART-II.
- e) Fee Payment details against one application has been submitted to another application ID (Fee once paid against one application, is not allowed to be adjusted against another application\*).
- f) Applicant having submitted PART-I, but failing to complete Part-II registration. Applicant must complete Part-II registrations by uploading appropriate photograph and signature, paying admissible fee and giving his choice of examination centre for CSP.
- g) Application being rejected on the grounds of non-submission of payment proof to the Commission within specified time in case of fictitious payment
   \*cases (which are intimated to the applicant through e-mail as well as published on the website of the Commission within 2 weeks after the last date of receipt of online application).

\*Fictitious payment cases are those cases for which the Commission does not receive any information from the bank authorities to which the applicant has claimed to have deposited his/her fees.

### Instructions For Filling Online Application Form for CIVIL SERVICES (PRELIMINARY) Examination 2024

- 1. Applicants are advised to carefully go through the detailed Notice No\_05/2024- CSP & 06/2024-IFS, which can be viewed on the website of the Commission (https://www.upsc.gov.in/) as well as on the website https://upsconline.nic.in/
- 2. Go to Website / URL https://upsconline.nic.in in your browser.

| € → C U                 | upsconii | nemcan |   |             |                                                                                                    | 1.1 |
|-------------------------|----------|--------|---|-------------|----------------------------------------------------------------------------------------------------|-----|
| स्टिव<br>सन्दर्भेव जयते | U        | P      | S | c           | संघ लोक सेवा आयोग<br>UNION PUBLIC SERVICE COMMISSION                                                                                                    | N   |
|                         |          |        |   |             |                                                                                                    |     |
|                         |          |        |   |             | One-time registration (OTR) for examinations of UPSC and online application<br>संघ लोक सेवा आयोग की विभिन्न परीक्षाओं के लिए एकमुस्त पंजीकरण (ओटीआर) और ऑनलाइन आवेदन                        |     |
|                         |          |        |   |             | ONLINE RECRUITMENT APPLICATION (ORA) FOR VARIOUS RECRUITMENT POSTS<br>विभिन्न पदों के लिए ऑनलाइन भर्ती आवेदन (ओ.आर.ए.)                                                                      |     |
|                         |          |        |   | e-Admit Car | rds For Recruitment Test/Computer Based Recruitment Test For Various Recruitment Posts(ORA)<br>विभिन्न पदों के भर्ती परीक्षा / कंप्यूटर आधारित भर्ती परीक्षा के लिए ई-प्रवेश पत्र (ओ.आर.ए.) |     |
|                         |          |        |   |             | e-Admit Cards for VARIOUS EXAMINATIONS OF UPSC<br>संघ लोक सेवा आयोग की विभिन्न परीक्षाओं के लिए ई-प्रवेश पत्र                                                                               |     |
|                         |          |        |   |             | DAF for VARIOUS EXAMINATIONS OF UPSC<br>संघ लोक सेवा आयोग की विभिन्न परीक्षाओं के लिए डी ए एफ                                                                                               |     |
|                         |          |        |   |             | e-SUMMON for VARIOUS EXAMINATIONS OF UPSC<br>संघ लोक सेवा आयोग की विभिन्न परीक्षाओं के लिए ई-सम्मन                                                                                          |     |
|                         |          |        |   |             | Representation on Question Papers<br>प्रश्नपत्र पर अभ्यावेदन                                                                                                    |     |
|                         |          |        |   |             |                                                                                                    |     |
|                         |          |        |   |             | This site can be best viewed in Google Chrome, Internet Explorer 9 and above.<br>इस साइट को गूगल क्रोम, ईटरनेट एक्सप्सोरर 9 और इससे ऊपर में अच्छी तरह से देखा जा सकता है।                   |     |
|                         |          |        |   |             | TORO YEARS LEAVE COMBINIE                                                                                                    |     |
|                         |          |        |   |             |                                                                                                    |     |
|                         |          |        |   |             |                                                                                                    |     |
|                         |          |        |   |             |                                                                                                    |     |

- (Sample Image)
- 3. Click on "<u>ONE-TIME REGISTRATION (OTR) FOR EXAMINATIONS OF UPSC</u> <u>AND ONLINE APPLICATION</u>" link. This will take to the sample screen displayed below:

| lome | UNION PUBLIC SERVICE | FAQ Contact Us Forgot Pass | sword                                                            |                  | AmitMa                                                                                                    |
|------|----------------------|----------------------------|------------------------------------------------------------------|------------------|----------------------------------------------------------------------------------------------------|
| i \$ | Steps for Applicants | Already Regist             | lered New Registratio                                            |                  | One Time Registration Benefits:                                                                                                    |
| >    | Registration         | Select Mode for Login      | Email ID      Mobile Number      OTR ID                          | • A<br>• A       | pplicant needs to fill personal details only once.<br>pplicant needs to upload document, if required.                                                                                                    |
| >    | Already Registered   | Enter OTP / Password       | Email ID OTP Get OTP                                             | • 0<br>N         | TR information is upprave available anywhere anywhere.<br>TR Information get automatically populated while applying under any Commission's<br>otification.                                                          |
| >    | Verification         |                            | pscz7y                                                           | -                | How to apply for Online Application?                                                                                                    |
| >    | Dashboard            | Verification Code          | Can't read the image? Click here to refresh<br>Verification Code | • C<br>C<br>• A  | andidate has to register himself/ herself on OTR (One Time Registration) portal by<br>licking the New Registration button.<br>fler registration, he/she has to login (by Email ID/ Mobile Number/ OTR ID) to verify |
|      |                      |                            | Login                                                            | al<br>• G<br>• A | iready registered OTR application.<br>to to the Latest Notification tab in the OTR application.<br>pply for desirable Examination.                                                                                  |
|      |                      |                            |                                                                  | • c              | andidate can check active examination Notification (in English and Hindi) on URL:                                                                                                    |

- 4. If you have **NOT** registered, then go to the "<u>New Registration</u>" button and register yourself with personal details & verify the same as given below:
  - **4.1** Name as recorded in the Matriculation/Secondary Examination Certificate. Please do not use any prefix such as Mr. or Ms. etc. unless it consists of only 3 letters as 4 letters are mandatory for NAME field.
  - **4.2 Have your ever changed name**: If name changed after matriculation, then select Yes and new column appear to write changed name.
  - **4.3 Gender:** Select from Male/Female/Transgender.
  - **4.4 Date of Birth:** Date of Birth as recorded in the Matriculation/Secondary Examination Certificate should be filled carefully.

**Note:** - Candidate should note that only the date of birth as recorded in the Matriculation/Secondary Examination certificate or an equivalent certificate on the date of submission of application will be accepted by the Commission, and no subsequent request for its change will be considered or granted.

- 4.5 Father's Name: Please do not use any prefix such as Shri or Dr. etc.
- 4.6 Mother's Name: Please do not use any prefix such as Smt or Dr. etc.
- 4.7 Primary and Alternate Mobile Number & E-Mail ID.
- 4.8 10<sup>th</sup> Class Roll No. & Security Questions.
- **4.9** After Completion of registration, you will get One Time Registration (OTR)-ID on your Mobile Number and E-Mail ID.

🕙 Thank you for your... 📑 Hindi News, हिन्दी स...

| New Registration       |                                                                                                    |   |   | 1 Registration                                      |                                                  |                 |              |  |
|------------------------|----------------------------------------------------------------------------------------------------|---|---|-----------------------------------------------------|--------------------------------------------------|-----------------|--------------|--|
| Name (as per Class X)* | Name<br>Note 1: Name as recorded in the Matriculation/Secondary Examination Certificate.<br>Note 2: Please don't use any prefix such as Mr. or Ms. etc unless it consists of only 3 letters |   |   | 2 Aiready Register<br>3 Verification<br>4 Dashboard | rea                                              |                 |              |  |
|                        | as 4 letters are mandatory for NAME field.                                                                                                    |   |   |                                                     |                                                  |                 |              |  |
| Verify Name*           | Verify Name                                                                                                    |   | = | Important Instru                                    | ctions For filling Registr                       | ation Form:     |              |  |
|                        | Note 1: Name as recorded in the Matriculation/Secondary Examination Certificate.                                                                                                    |   |   |                                                     |                                                  |                 |              |  |
|                        | Note 2: Please don't use any prefix such as Mr. or Ms. etc unless it consists of only 3 letters<br>as 4 letters are mandated for NAME field.                                                |   |   |                                                     |                                                  |                 |              |  |
|                        |                                                                                                    |   | - | 1. Registration                                     | 2. Already Registered                            | 3. Verification | 4. Dashboard |  |
| Have you ever changed  | No                                                                                                    | ~ | - | onlicant can submit t                               | his/her following details:                       |                 |              |  |
| name*                  |                                                                                                    |   |   | Name and Marife b                                   |                                                  |                 |              |  |
| ▶ Gender*              | Gender                                                                                                    | ~ |   | Full Name, if any                                   | Name                                             |                 |              |  |
|                        |                                                                                                    |   |   | Gender and Verify                                   | Gender                                           |                 |              |  |
| Verify Gender *        | Verify Gender                                                                                                    | * |   | Date of Birth and V<br>Father's Name and            | Verify Date of Birth<br>d Verify & Father's Name |                 |              |  |
| Date of Birth*         |                                                                                                    |   |   | Mother's Name an<br>Minority Status                 | nd Verify & Mother's Name                        |                 |              |  |
| P Dute of Dirat        | Note: Date of Birth as recorded in the Matriculation/Secondary Examination Certificate.                                                                                                    |   |   | Valid Mobile Numb                                   | ber (to be used as Login ID<br>Jumber if any     | ))              |              |  |
| Verify Date of Birth*  |                                                                                                    |   |   | Valid Email ID (to                                  | be used as Login ID)                             |                 |              |  |
|                        | Note: Date of Birth as recorded in the Matriculation/Secondary Examination Certificate.                                                                                                    |   |   | Board Examination                                   | n Roll No (Class X)                              |                 |              |  |
|                        |                                                                                                    |   |   | Security Question:                                  | s                                                |                 |              |  |
| Father's Name*         | Father's Name                                                                                                    |   |   |                                                     |                                                  |                 |              |  |
|                        | Note 1: Please do not use any prefix such as Shri or Dr. etc<br>Note 2: Entres anno as assarded in the Matrix International Exception in Continents                                         |   |   |                                                     |                                                  |                 |              |  |
|                        | voie 2. Fauler name as recorded in the maniforation decondary Examination Certificate.                                                                                                    |   |   |                                                     |                                                  | Activate W      | Indows       |  |
| Verify Father's Name*  | Verify Father's Name                                                                                                    |   |   |                                                     |                                                  |                 |              |  |
|                        | Note 1: Please do not use any prefix such as Shri or Dr. etc.                                                                                                    |   |   |                                                     |                                                  |                 |              |  |

5. If you are already registered then Login with given mode (E-Mail or Mobile with OTP / OTR ID with Password) as displayed below:

| E COMMISSION<br>X FAQ E Contact Us E Forgot Password                            | / Second<br>Accell<br>Amritive                                                                                                    |
|---------------------------------------------------------------------------------|----------------------------------------------------------------------------------------------------|
| Already Registered     New Registration                                         | One Time Registration Benefits:                                                                                                    |
| Select Mode for Login                                                           | Applicant needs to fill personal details only once.     Applicant needs to upload document, if required.                                                                                                    |
| Email D Email D Enter OTP / Password OTP Get OTP                                | OTR information is ougrainy available anytime anytime re- OTR Information get automatically populated while applying under any Commission's Notification.                                                                                                    |
| pscz7y                                                                          | ■ How to apply for Online Application?                                                                                                    |
| Can't read the Image? Click here to refresh Verification Code Verification Code | Candidate has to register himself/ herself on OTR (One Time Registration) portal by<br>Clicking the New Registration button.     After registration, he/she has to login (by Email ID/ Mobile Number/ OTR ID) to verify                                                                                                    |
| Login                                                                           | already registered OTR application.<br>Go to the Latest Notification tab in the OTR application.                                                                                                    |
|                                                                                 | COMMISSION      K FAQ     Contact Us     Forgot Password      Contact Us     Forgot Password      Contact Us     Forgot Password      Contact Us     Forgot Password      Contact Us     Contact Us     Contact Contact Us     Contact Us     Contact Contact Us     Contact Co |

(Sample Image)

6. After Login Successfully, "<u>Dashboard</u>" page will be displayed below:

| OTR ID : XXXXXXXXXXXXXXXXXXXXXXXXXXXXXXXXXX                                                                                                    | je Password 🕲 Logout                                    |
|----------------------------------------------------------------------------------------------------|---------------------------------------------------------|
| ें संघ लोक सेवा आयोग<br>DINION PUBLIC SERVICE COMMISSION                                                                                                    | Azadi<br>Amrit M                                        |
| Dashboard Latest DAF Latest Notification Applic                                                                                                    | ation Status Application History View Profile Update/Ed |
|                                                                                                    |                                                         |
| Important instructions to fill Online Application Form:                                                                                                    | ■ Recent Activity:                                      |
| 1. Candidates are advised to go through the instructions carefully before filling up the application form.                                                                                                    | Exam Name : Exam Year Application Status                |
| 2. Online submission of application can only be made at website https://upsconline.nic.in/ Detailed instructions are available at the site. Candidate should read the instructions carefully before making any entry or selecting options. Candidate should fill all the required details while filling up the online form. Mandatory fields are marked with "(asterisk) sign.                             |                                                         |
| 3. Online Application Form is available in English and Hindi Language but it can only be filled in English Language.                                                                                                    |                                                         |
| 4. The online application contains two parts.                                                                                                    |                                                         |
| 5. Candidate must press "I Agree" button after he / she finds that information supplied by him/ her is in order.                                                                                                    |                                                         |
| 6. When 'I Agree' button is pressed, a page with Registration Number will be generated. Please note down Registration Number or take a print out of the page. The application is incomplete without payment, uploading of scanned photograph, signature, Photo Identity Card Document, selection of centre, agree to declaration.                                                                          |                                                         |
| 7. Scanned Photograph should be in JPG format. The digital size should not exceed 300 KB each and must not be less than 20 KB and resolution 550 pixels (Width) X 550 pixels (Height) minimum, 1000 pixels (Width) X 1000 pixels (Height) maximum and Bit Depth of image file should be 24 bit.                                                                                                    |                                                         |
| 8. The photograph should be clear with plain white background and 3/4 of photograph should presnet full face (full head from top of hair to bottom of chin). The photograph should be latest (not older than<br>10 days for filling online application form) and at bottom of photograph name of candidate and date of photo to be mentioned.                                                              |                                                         |
| 9. Scanned Signature should be in JPG format. The digital size should not exceed 300 KB each and must not be less than 20 KB and resolution 350 pixels (Width) X 350 pixels (Height) minimum, 550 pixels (Width) X 550 pixels (Height) maximum and Bit Depth of image file should be 24 bit.                                                                                                    |                                                         |
| 0. Upload your photo Identity card document in PDF format only. The digital size of PDF file should not exceed 300 KB and must not be less than 20 KB.                                                                                                    |                                                         |
| 1. If you are selecting the assistive device other than listed in Part-I application form, upload scanned 'other assistive device' in JPG format. The digital size of file should not exceed 300 KB each and must not be less than 20 KB and resolution 350 pixels (Width) X 350 pixels (Height) minimum, 1000 pixels (Width) X 1000 pixels (Height) maximum and Bit Depth of image file should be 24 bit. |                                                         |
| 2. Candidates can pay application fee online, through Credit /Debit Card /Net banking /UPI Payment facility of any Banks or by cash challan in SBI bank only.                                                                                                    |                                                         |
| 3. To pay fee in cash, candidate should take printout of challan generated online after completion of Part-I registration. Candidate may go to nearest SBI branch for depositing fee after 24 hours of generation of challan. Pay by cash mode option will be deactivated at 23.59 hours of one day before the closing date.                                                                               |                                                         |
| 4. Who are exempted from payment of fee can skip steps 10 and 11.                                                                                                    |                                                         |
| 5. Please provide the photo identity card number in Part-I and upload copy of the same in Part-II Application Form and remember to carry it at the time of Personality Test /Examination at the venue.                                                                                                    |                                                         |
| 6. On successful completion of your online application, an auto-generated email message will be sent on your registered email-id. In case email is not received by you, please check / ensure that "Final Submission" button of Part-II of the Application has been clicked.                                                                                                    |                                                         |
|                                                                                                    |                                                         |

7. For apply examination of CSP, 2024 & IFoS, 2024, click on "<u>Latest Notification</u>" tab displayed below:

| e on ID::xxxxxxxxxxxxxxxx =<br>संघ लोक सेवा आयोग<br>UNION PUBLIC SERV                                                                                                    | Welcome, CSP E                      | EXAM (First Login)                                                            |                                      |                                       |                |                                             | 🜲 Withdrawal 🛛 A C                                                                  | hange Passv                  | vord © Logout<br>Azadi Ka<br>Amrit Maho |
|----------------------------------------------------------------------------------------------------|-------------------------------------|-------------------------------------------------------------------------------|--------------------------------------|---------------------------------------|----------------|---------------------------------------------|-------------------------------------------------------------------------------------|------------------------------|-----------------------------------------|
| 193                                                                                                    |                                     | Dashboard Latest                                                              | DAF Latest N                         | otification Ap                        | plication S    | itatus                                      | Application History                                                                 | View Profi                   | le Update/Edit Pi                       |
| Please choose the below Exar                                                                                                    | nination appl<br>Year               | lying for:<br>Notice Number                                                   | Notice Date                          | Closing Date                          | P              | art-l Re                                    | egistration                                                                         | 1                            | Part-II Registration                    |
| पराव।<br>Civil Services (Preliminary) Examination :<br>2024<br>सिविल सेवा (प्रारंभिक) परीक्षा - 2024<br>(for Civil Services and Indian Forest Service<br>Examinations<br>सिविल सेवा और भारतीय वन सेवा परीक्षाओं के लिए ) | 2024                                | 05/2024-CSP<br>06/2024-IFoS                                                   | 14-02-2024                           | 05-03-2024<br>till 1800 hrs / 1<br>तक | •<br>800 वजे – | Update<br>Registri<br>Click He<br>भाग- । वे | / Edit OTR (One Time<br>ation) Profile<br>ere for PART I /<br>ह लिए यहां क्लिक करें |                              | Not Active *                            |
| * Part-I Registration has not been done yet.                                                                                                    | Instructions<br>to the<br>Candidate | English<br>Notification CSP-<br>2024<br>English<br>Notification IFos-<br>2024 | Hindi Notificati<br>Hindi Notificati | ion CSP-2024<br>ion IFos-2024         |                |                                             | Ac<br>Go                                                                            | tivate Wir<br>to Settings to | idows<br>9 activate Windows.            |

(Sample Image)

8. "<u>Click Here for Part I</u>" registration given against Notice no 05/2024-CSP& 06/2024-IFS. This will lead you to the Part-I Registration Form. The candidates must read the instructions carefully and must agree that he/she has read them. The Part-I Registration is done in 2 steps in which the applicants have to fill in the requisite information, particulars and details asked for.

| Latest Notif                                                                                                    |
|----------------------------------------------------------------------------------------------------|
| रिणि डाणट्ट (Preinmary) ट्रांगीवर्गन 2024<br>सिविल सेवा (प्रारंभिक) परीक्षा - 2024                                                                                                    |
| <u>Important Instructions to fill Online Application Form</u><br>ऑनलाइन आवेदन - प्रपत्र भरने के बारे में महत्वपूर्ण अनुद <u>ेश</u>                                                                                                    |
| 1. Candidates are advised to go through the instructions carefully before filling up the application form.<br>उम्मीदवारों को सुझाव दिया जाता है कि वे आवेदन प्रपन्न भरने से पूर्व अनुदेशों को ध्यानपूर्वक पढ़ लें।                                                                                                    |
| 2. Online submission of application can only be made at website <u>https://upsconline.nic.in</u> . Detailed instructions are available at the site. Candidate should read the instructions carefully before making any entry or selecting options. Candidate should supply all the required details while filling up the online form. Mandatory fields are marked with * (asterisk) sign. widard पत्र को केवल <u>https://upsconline.nic.in</u> datnsz ve virtual dating of a datisz ve virtual datisz ve virtual vertilatisz ve virtual vertilatisz ve virtual vertilatisz vertilatisz vertilte vertilatisz vertilte vertilatisz vert |
| 3. Candidate can make correction(s) in any field(s) (except OTR details) of the application form for this examination from next day of the closure of the application window of this Examination Activate Windows उम्मीदवार इस परीक्षा के लिए आवेदन विंडो बंद होने के अगले दिन से आवेदन पत्र के किसी भी क्षेत्र (ओ.टी.आर. विवरण को छोड़कर) से सुधार कर सकते dow हैं।                                                                                                    |

The candidates will be taken to the next screen to fill up their personal details when they have read the instructions to fill Online Application Form.

| Part<br>311                                             | l Registration Pays<br>ग l पंजीकरण भुग | nent Photos<br>ताल फोटो | graph & Signature<br>ग्राफ व हस्ताक्षर | Centre Selectio<br>केन्द्र चयन | n & Agreeing to Declara<br>व घोषणा सहमति करन<br>Click here to unda | tion<br>I<br>te OTR (One Time Registrati | on) Profile |
|---------------------------------------------------------|----------------------------------------|-------------------------|----------------------------------------|--------------------------------|--------------------------------------------------------------------|------------------------------------------|-------------|
|                                                         |                                        | PART-I REG              | ISTRATION / भाग-I                      | ! पंजीकरण                      | <u>enex nere to upu</u>                                            | the original time negligibiliti          |             |
| )<br>TR (One Time Registrat                             | ion) Profile / ओटी                     | आर (वन टाइम रर्ग        | जेस्टेशन) प्रोफ़ाइल                    |                                |                                                                    |                                          |             |
| Name / नाम :                                            |                                        |                         |                                        |                                |                                                                    |                                          | -           |
| Have you ever changed name :                            | ***                                    |                         |                                        |                                |                                                                    |                                          |             |
| Gender / लिंग :                                         | Male / 1975                            |                         |                                        |                                |                                                                    |                                          |             |
| Date Of Birth / जन्म तिथि :                             |                                        |                         |                                        |                                |                                                                    |                                          |             |
| Father's Name / पिता का नाम :                           |                                        |                         |                                        |                                |                                                                    |                                          |             |
| Mother's Name / माता का नाम :                           | G <del>GP 11</del>                     |                         |                                        |                                |                                                                    |                                          |             |
| Do you belong to Minority /<br>क्या आप अन्यसंख्यक हैं - | N <del>a. / 32</del>                   |                         |                                        |                                |                                                                    |                                          |             |
| and all a site state of 6 +                             |                                        |                         |                                        |                                |                                                                    |                                          |             |

(Sample Image)

**9.** Applicant must fill all the required fields except OTR details. Fields with red STAR (\*) marks are mandatory and essential to be filled in by the applicant.

9.1 Nationality: Should opt from Indian/Others. Applicant should note that only Indian citizens are eligible for Indian Administrative Service/Indian Foreign Service/Indian Police Service.

9.2 Marital Status: Should choose from Unmarried /Married /Widow/ Widower/Divorcee.

9.3 PwBD (Persons with Benchmark Disability): Applicant should indicate by Yes/No.

9.4 PwBD Category: There are five categories i.e (a) blindness and low vision;

(b) deaf and hard of hearing; (c) locomotor disability including cerebral palsy, leprosy cured, dwarfism, acid attack victims and muscular dystrophy; (d) autism, intellectual disability, specific learning disability and mental illness; and (e) multiple disabilities from amongst persons under clauses (a) to (d) including deaf- blindness.

Applicants with less than 40% disability will be considered as PWD candidates and are not eligible for age relaxation and fee exemption under the rules. For other details, Applicant may refer to the Detailed Notice of the Examination.

9.5 Certificate of Disability date: Date of issue of the Certificate.

#### 9.6 Community: Fill the appropriate category

from EWS/General/OBC/SC/ST. Applicants who belongs to OBCs but come in the ' Creamy Layer 'are not entitled to OBC reservation as per rules. Such type of applicants will be treated as unreserved.

9.7 If you belong to Minority: In case of yes, must choose appropriate minority option.

9.8 **Fee Remission Claimed:** Fee exemption is admissible only to SC/ST, PwBD and Female candidates.

9.9 Educational Qualification: Applicant must fill the appropriate information.

9.10 Address: An applicant must fill the correct information regarding address.

10. Click on "Continue" button at bottom of the page to go to the next step. This takes you page asking for claiming Age relaxation

| संघ लोक सेवा आयोग<br>UNION PUBLIC SERVICE COMMISSION                                                                                               | Azadi <sub>Ka</sub><br>Amrit Mahotsav |
|----------------------------------------------------------------------------------------------------|---------------------------------------|
| Application Form For Civil Services (Preliminary) Examination - 2024<br>सिविल सेवा (प्रारंभिक) परीक्षा-2024 के लिए आवेदन पत्र                      | Latest Notification                   |
| Part I Registration<br>भाग । पंजीकरण भुगताल फोटोयाफ व हस्ताक्षर केन्द्र चयन व घोषणा सहभति करना                                                     |                                       |
| Other Details / अन्य विवरण<br>▶ Claiming age relaxation / आयु में छूट का दावा * : [Select ✔                                                        |                                       |
| (*) - Star marked helds are essentially to be hilled by the candidate. / उम्मादेवार (*) स्टार चिन्ह वाल स्थाना का अवस्य भर।<br>Continue / आमे बढ़े |                                       |
| - UNION YIELLO BRANCIC COMMISSION                                                                                                    |                                       |

(Sample Image)

**11.** Here the system asks if the candidate wishes to apply for 'Age Relaxation'. The candidate will be given the option to select the category under which he/she is applying for age relaxation. (Candidates are advised to refer to the detailed Notice No. 05/2024-CSP & 06/2024-IFS which is available in the website https://upsconline.nic.in/ as well as on the website of the Commission <u>https://upsc.gov.in</u>

- **12.** After filling Claiming Age Relaxation, Applicant must click on "Continue" button at bottom of the page to proceed to the next step. The candidate should provide the details of Photo ID like Voter ID /Aadhaar /Driving License etc.
  - 12.2 The candidate should provide Photo ID number and confirm it.

| Application Form For Civil Ser<br>सिविल सेवा (प्रारंभिक)<br>Part I Registration Payment Photog                                                                                                    | vices (Preliminary) Examination -<br>) परीक्षा-2024 के लिए आवेदन पत्र<br>rraph & Signature Centre Selection & Agreeing to                             | 2024                                                                                                    |
|----------------------------------------------------------------------------------------------------|----------------------------------------------------------------------------------------------------|----------------------------------------------------------------------------------------------------|
| भाग । पंजीकरण अुगताल फोटोग                                                                                                    | ग्राफ व हस्ताक्षर केन्द्र चयन व घोषणा सहम                                                                                                    | ति करता                                                                                                    |
| ▶ Photo Identity Card / फोटो पहचान पत्र ँ:                                                                                                    | [ Select Photo Identity Card ]<br><u>Note:</u> [Do not enter special characters like ( _ , \<br>विश्वेष वर्ण जैसे ( _ , \ , / आदि) दर्ज न करे।]       | , / etc.)                                                                                                    |
| ▶ Photo Identity Card Number / फोटो पहचान पत्र संख्या *:                                                                                                    |                                                                                                    |                                                                                                    |
| Confirm Photo Identity Card Number / फोटो पहचान पत्र संख्या की पुष्टि करें ":                                                                                                    |                                                                                                    |                                                                                                    |
|                                                                                                    | <u>Note</u> : Please<br>Online Applic<br>at the time o                                                                                                | provide the photo identity card number in<br>ation Form and remember to carry the same<br>f Personality Test/Examination venue. |
| Upload your scanned photo identity card document (.PDF Format)                                                                                                    | Choose File No file chosen                                                                                                    |                                                                                                    |
| ବେମ ।ଜହ, ଏହ, ଏହା ଏହାରାମ ଏକ ସ୍ଟ୍ୟାସରୁ ଉଦସାତ କଟ ~:                                                                                                    | (For uploading instruction / अपलोडिंग संबंधी अनुदेशों के<br>Note: Please don't upload password prote<br>कृपया पासवर्ड संरक्षित दस्तावेज़ अपलोठ न करें | লিए यहां क्लिक करें, <u>click here / यहां क्लिक करें</u> )<br>c <b>ted document.</b>                                            |
| Please Indicate your percentage at the Graduation level / कृपया स्नातक स्तर पर अपना प्रतिय<br>शित करें न :<br>Vote : In case of 'CGPA' Please refer to S.No. 9 of the instructions for filling up the online app | id 96                                                                                                    | Activate Windows<br>Go to Settings to activate Windows                                                                          |

13. Percentage at Graduate level must be filled correctly. The system asks for the % age of marks obtained at the Graduation Level. This information is for statistical purposes only. In cases where grades/CGPA is awarded by the University, the equivalent percentage of marks, as per University guidelines, may be filled. In cases where there are no guidelines on this issue, the indicative percentage of marks may be calculated based on the CGPA. For example, if a candidate obtained a CGPA of 7.0 out of 10, then the percentage may be filled as 70%.

14. Number of Attempts already made in Civil Services Examination: Must be filled correctly.

15. **Specific Details for Civil Services (Main) Examination, viz,** (a) detail of centers for Civil Services (Main) Examination and Indian Forest Service (Main)Examination (b) Optional subject to be selected for the examination, (c) medium of examination for Civil Services (Main) Examination, (d) Medium of Examination for Optional Subject if he/she chooses any Indian Language as the Medium of Examination for Civil Services (Main) Examination and (e) compulsory Indian Language for Civil Services (Main) Examination. These fields must be filled carefully since No request for change will be considered by the Commission at any later stage except during the correction window

# 15.1 Centre for Civil Services (Main) Examination and Indian ForestService (Main) Examination (if opted): To be selected from the given list in drop down menu.

15.2 Optional Subject for Paper VI & VII (in case of CSE) and Paper III&IV (in case of IFoS Examination): **To be selected from the given list in dropdown menu.** 

15.3 Language Medium for CS(M) Examination for Paper I to Paper VII: To be selected from the dropdown menu carefully. Also, the Medium of CS(M) Examination for Optional Subject if he/she chooses any Indian Language as the Medium of Examination for Civil Services (Main) Examination to be selected.

15.4 Information regarding hailing from Arunachal Pradesh/ Manipur /Meghalaya /Mizoram/Nagaland /Sikkim and claiming exemption from appearing in INDIAN LANGUAGE FOR PAPER A should be selected either Yes or No.

15.4.1 The paper A on Indian Language will not, however, be compulsory for candidates of Persons with Benchmark Disability **(only Hearing Impaired)** provided that they have been granted such exemption from 2<sup>nd</sup> or 3<sup>rd</sup> language courses by the concerned education Board/University. The candidate needs to provide an undertaking/self-declaration in this regard in order to claim such exemption.

## 15.5. Applicants selecting No in para 11.4, have to select the Language for Paper A.

16. Specific Details for Indian Forest Service's Examination: viz, Centre for IFoS (Main) Examination, First Optional Subject and Second Optional Subject: Applicants must fill these fields carefully since No request for change in this information except during the correction window at any later stage (i.e. DAF-I) will be considered.

16.1 Centre for IFoS (Main) Examination: To be selected from the givenlist in Drop-down menu.

16.2 First Optional Subject: To be selected from the given list in dropdown menu.

16.3 **Second** Optional Subject: **To be selected from the given list in drop down menu.** List of other optional subjects comprise only those subjects which are permissible along with the optional subject already chosen.

16.4 Attempts Already made in IFoS Examination: To be filled correctly.

17. Click on "**Continue**" button at bottom of the page to proceed to the next step. Here the system displays all the information provided by the candidate in the application form for verification. '**Update**' button is also provided therein at the bottom of the Online Application details to move back and make any correction in the information filled in. The candidates are advised to check the filled in details and satisfy themselves that all information is correctly filled up. No change in information filled in by the candidates would be allowed at any subsequent stage of the examination process except during the correction window.

| Claiming and calculation / 2000 if my my farm fr                                                                                                    |                                                                                                    |
|----------------------------------------------------------------------------------------------------|----------------------------------------------------------------------------------------------------|
| craining age relaxation ) and 4 &c an old land 6                                                                                                    | No                                                                                                    |
| Educational Qualification / रौठिक योग्यता                                                                                                    | Already passed the degree or equivalent Examination.                                                                                                    |
| Degree Subject in Graduation / स्नातक स्तर की पढ़ाई में ठिग्री विषय                                                                                                    | Degree in Agriculture                                                                                                    |
| For which examination you like to be considered<br>आप किस परीक्षा के लिए सम्पिलित होना चाहते हे                                                                                                    | Civil Services<br>Note: Candidates should note that No change will be<br>allowed in the Specific Details like the center of Examination,<br>Optional Subjects, relation of Examination, Computery Indian Language<br>for Civil Services (Nain) Examination once submitted. Hence, you are<br>advised to be careful while filling these details. |
| Photo Identity Card / ফীটা ঘ্রব্যান যর :                                                                                                    | Driving Licence - X2345<br><u>Note:</u> Please provide the photo identity card number in Online Application Form and remember to carry the same at the<br>time of Personality Test/Examination venue.                                                                                                    |
| Your percentage at the Graduation level<br>মানক में अंकों का प्रतिशत                                                                                                    | 88%                                                                                                    |
| Number of Attempts Already Made in Civil Services / सिवित सेवा में किये गए प्रयासों की संख्या                                                                                                    | 2                                                                                                    |
| Language Medium for Examination for Paper I to Paper V                                                                                                    | ENGLISH                                                                                                    |
| Centre for CSM Examination / सीएसएम परीक्षा के लिए केंद्र                                                                                                    | Jaipur                                                                                                    |
| Language Medium for Examination for Paper I to Paper V<br>पेपर I से पेपर V की परीक्ष के लिए भाषा का माध्यम                                                                                                    | ENGLISH                                                                                                    |
| Optional Subject for Paper VI & VII / छठे और सातवें पेपर के लिए वैकल्पिक विषय                                                                                                    | LITERATURE OF BENGALI LANGUAGE                                                                                                    |
|                                                                                                    |                                                                                                    |
| Language Medium of Optional Subject for Paper VI & VII<br>छठे और सातवें पेयर के वैकत्पिक विषय का भाषा माध्यम                                                                                                    | BENGALI                                                                                                    |
| Language Medium of Optional Subject for Paper VI & VII<br>ন্তুৰ্ত और सालवे पेयर के केकरिक চিষদ কা भाषा সাধ্যম<br>Do you hail from Arunachal Pradesh/ Manipur/ Meghalaya/ Mizoram/ Nagaland/ Sikkim?<br>আ আৰ অংগজনে মইন্দ্ৰ भৌগুৰু? মৈলনে, দিনাৰেন্দ্ৰ পালাকৈ? বিক্ৰিয় কি বেল বাই हैं ?                                                                                                    | BENGALI<br>Yes                                                                                                    |
| Language Medium of Optional Subject for Paper V16 V11<br>তি উঠা মেলাৰ বিজ কৰিলাৰে লৈখা ৰা মাজম<br>Do you hail from Arunachal Pradesh/ Hanipur/ Heighalaya (Mizoram/ Kagaland/ Sikkim?<br>কয় আৰ অব্যব্যখ্য না বিষ্ঠা, পাৰীত্ব / মাজমে (Michark, পালানিক, নিজিৰাক বংক) ৰাজ ট হ<br>Do you daim for exemption from appearing in INDIAN LANCUACE PAPER A'?<br>কয় আৰ 'বহু ক'ব ক্ৰু?                                                                                                    | BENGALI<br>Yes<br>No                                                                                                    |
| Language Medium of Optional Subject for Paper V1& V11<br>명 30 kernd 전 4th de Bindfere Rin 11 min minu<br>Do you hall from Arunachal Pradesh/ Hanjuyri (Heghalaya/ Mizoran/, Nagaland; Sikkim?<br>제 4 minus Answing Wayri Amfloy, Almorg, Minuter, Minuter, Almond, Almon, Minuter, Almond, Almon, Almond, Almond, Almo | PENGALI<br>Yes<br>No<br>MANIPURI                                                                                                    |
| Language Medium of Optional Subject for Paper V1 & V11<br>ভাই কাং নাবাৰ বিধ কাৰ্জদৈৰি দিয়াৰ জনা মানাম<br>Do you bail from Arunachal Prädesh/ Hanjuoyi / Maghalyai / Mizoran/ Nagaland, Sikkim?<br>ৰাজ এন এনতাৰাল মহিল/ আপিন্তু/ মিয়ালে, দিনাবৈধ, পালাইক, নিৰ্বাজন কৰে বাজ কৈ হঁ?<br>Do you daim for exemption from apgering in INDIAN LANCUACE PAPER A?<br>ৰাজ এনাৰ বিধ ক' বিধু ধনবীৰ খন্য দাব বি বুঁছ হ'ল বাজ কনে হঁ?<br>Language for Paper A / বিধ ক' কি লিব শোষ                                                                                                    | EEKGALI<br>Yes<br>No<br>MANIPURI<br>QEWR                                                                                                    |
| Language Medium of Optional Subject for Paper V1& V11<br>ভাই কাং মাৰাই কাং মাৰ্চাৰাম সামাম<br>Da you hail from Arunachal Prädesh/ Hanjuuri (Heahalaya) (Mizorani / Napaland; Sikkim?<br>কা এনে এবেয়াৰা প্ৰটাৰু / মাৰাৱে / মাৰাৱে পাৰাজীৰ, পাৰিজাৰ কা বুৰা বাই কি<br>Do you claim for exemption from appearing in INDLAY LANGUAGE PAPER A'?<br>ৰামা এন হ'বৰ মাৰ্চ বুধনোৰা খন্যা হয় খন্ত বীৰ বুহু বা বাৰ কাই কি<br>Language for Paper A / হৈয় ২৯ পি দুখ্যা<br>Hailing certificate issuing autority designation /<br>मুম্বাদিনাৰ মানা বাৰ কাৰ বীৰ আইল বহুলা স্বান্ধান্                                                                                                    | EEKGALI<br>Yes<br>No<br>MANIPURI<br>QEWR<br>ADF                                                                                                    |
| Language Medium of Optional Subject for Paper VT& VTI<br>এই কাং ৰাজী কাম উপনিয়া সিদ্যা সমায় আজন<br>Do you hail from Arunachal Padesh/ Manipur/ Heiphalaya (Mizorany Nagaland, Sikkim?<br>আ পাৰ অংশৰা অংশ ৰাই প্ৰাৰ্থায় নিৰ্মায়ে প্ৰমাণিয়ে নামাৰিক, নিৰ্মায় কৰে বাজা বঁই হঁ<br>Do you claim for exemption from appearing in INDLAN LANCUAGE "PAPER A"?<br>আ आग 'বাজ' ম' বঁই প্ৰাৰ্থায় নিৰ্মায় কৰি বুহু বা ব্যৱা কাৰে ই?<br>Language for Paper A / বিষ, ব কি লিং দাজা<br>Hailing certificate number / মূলিনিৰাৰ মাজা ম ঝঁজান<br>Hailing certificate sung authority designation /<br>নুলনিজৰ আ বা বা কাই কৰ্পে নাম মাজিৰণে ব্যৱসায়                                                                                                    | EENGALI<br>Ves<br>No<br>MANIPURI<br>QEWR<br>ADF<br>24-01-2023                                                                                                    |

| Confirm Random Image / दर्शाई गई इमेज की पुष्टि करें : | 4Wp4u5      | Refresh Captcha / केण्डा रीक्रेश करें [🚱] |
|--------------------------------------------------------|-------------|-------------------------------------------|
| I Do not Agree / मै स                                  | हमत नहीं हू | I Agree / मैं सहमत हूं                    |
|                                                        |             |                                           |

**18.** Declaration box: In case the candidate opts to "I Do not Agree", the application will be dropped and the procedure will be terminated. Accepting to "*I Agree*" only will submit the candidate's Online Application.

| Registration-Id / पंजीकरण संख्या                                                                                                    | 10100000000                                                                                                    |                                                                                                    |
|----------------------------------------------------------------------------------------------------|----------------------------------------------------------------------------------------------------|----------------------------------------------------------------------------------------------------|
| Name / नाम                                                                                                    | CCD EXAM                                                                                                    |                                                                                                    |
| Father's Name / पिता का नाम                                                                                                    |                                                                                                    |                                                                                                    |
| Mother's Name / माता का नाम                                                                                                    |                                                                                                    |                                                                                                    |
| Date of Birth / जन्म तिथि                                                                                                    | <b>40-54-20</b> 00                                                                                                    |                                                                                                    |
| Address / पता                                                                                                    | dəfd<br>difad<br>difad<br>District/City : Ramban<br>State/UT : Jammu & Kashmir<br>Pincode <del>"Teres"</del>                                                                                                    |                                                                                                    |
| You H                                                                                                    | have completed the PART-I Registration of the Online Application Procedu<br>आपने ऑनलाइन आवेदन प्रक्रिया के पंजीकरण का भाग-1 पूरा कर तिया है।                                                                                                    | re.                                                                                                    |
| <u>Note</u> 1: Please note down the Registratio<br><u>नोट 1</u> : कृप्या ऊपर दिए गए पंजीकरण संख्या को नो                                                                                                    | n-Id given above, which will be required for further con<br>ट कर लें। संघ लोक सेवा आयोग से आगे पत्र-व्यवहार करने के लिए इस                                                                                                    | mmunication with UPSC.<br>ाकी आवश्यकता होगी।                                                                                                    |
| Note 2: Your Application will be treated<br>Registration consists of FOUR Stages (i)<br>Centre, (iii) Uploading of Photograph and 3<br><u>नोट 2</u> : यदि आपने भाग-11 पंजीकरण पूरा नहीं किर<br>विराण प्रदान करना (सुल्क कूट प्राप्त अभ्यपियों को 1<br>देना।* | d as INCOMPLETE AND REJECTED UNLESS YOU COM<br>filling up Payment details (except for fee exempted ca<br>signature (iV) Agreeing to Declaration. *<br>ग है तो आपके आवेदन पत्र को अपूर्ण और अस्वीकृत माना जाएगा। भ<br>छोडकर), (ii) परीक्षा केन्द्र का चयन करना, (iii) फोटोग्राफ और हस | IPLETE PART-II REGISTRATION. Part-II<br>andidates),(ii) Selection of Examination<br>II-II पंजीकरण के चार चरण हैं :- (i) भुगतान का<br>तक्षर अपलोड करना, (iv) पोषणा के लिए सहमति |
| * For payment of exam fee, Selection of E<br>परीक्षा शुल्क के भुगतान, परीक्षा केंद्र के चयन, फोटोग्रा                                                                                                    | xam Centre, uploading of Photograph and Signature, p<br>फ और हस्ताक्षर की अपलोडिंग के लिए, भाग II पंजीकरण करने के लि                                                                                                    | roceed to PART-II Registration.<br>ाए आगे बढ़ें।                                                                                                    |
|                                                                                                    | Drint Clin / ftz farm Day Examination Foo                                                                                                    |                                                                                                    |
|                                                                                                    | Print Silp / Isc Kee   Pay Examination Fee                                                                                                    |                                                                                                    |

(Sample Image)

- 19. When an applicant clicks on "I Agree" button, his/her eligibility for age relaxation and other criteria is automatically checked by the system. With the correct eligibility, the system Displays the system generated unique 'Registration ID' along with the essential identification information about the candidate viz. 'Name', 'Father's Name', 'Mother's name', 'DOB', 'Address', 'Examination Centre' etc. opted by the candidate.
- 20. The candidate is also intimated that he has completed PART-I of the Registration of Online Application procedure. The candidates may however note that Application would be treated as incomplete and rejected unless accompanied with Part-II Registration.

### 21. CANDIDATES ARE ADVISED TO TAKE A PRINT OF THIS PAGE BY CLICKING ON THE "Print Slip" OPTION AVAILABLE BELOW THEREIN.

### <u>PART-II Registration:</u>

22. Once PART-I of the Online Application procedure is completed, an applicant has to complete the PART-II Registration by clicking on the "Latest Notification" for submission of Online Application successfully.

| संघ लोक सेवा आयोग<br>UNION PUBLIC SERVICE COMMISSION                                                                                                    |                                                                                                    |                                             |                  |                                 |                       |                                                                                         |                    |                                    |              |                  |  |  |
|----------------------------------------------------------------------------------------------------|----------------------------------------------------------------------------------------------------|---------------------------------------------|------------------|---------------------------------|-----------------------|-----------------------------------------------------------------------------------------|--------------------|------------------------------------|--------------|------------------|--|--|
|                                                                                                    |                                                                                                    |                                             |                  | Dashboard La                    | atest DAF             | Latest Notification                                                                     | Application Status | Application History                | View Profile | Update/Edit Prof |  |  |
| Please choose the below Examination applying for:  Examination Year Notice Date Closing Date Part-I Registration Part-I Registration Part-I Registration |                                                                                                    |                                             |                  |                                 |                       |                                                                                         |                    |                                    |              |                  |  |  |
| परीक्षा<br>Civil Services (Preliminary) Examination : 2024                                                                                               | वर्ष                                                                                                    | नोटिस संख्या                                | नोटिस की तिथि    | अन्तिम तिथि                     | भाग-। पं              | जीकरण                                                                                   |                    | भाग- II पंजीकरण<br>Bay Examination | Eee V        |                  |  |  |
| सिवित सेवा (प्रारंभिक) परोक्षा - 2024<br>( for Civil Services and Indian Forest Service Examinations<br>सिवित सेवा और भारतीय वन सेवा परोक्षाओं के लिए )  | ते सेवा (प्रार्थिक) रचीया. 2024<br>(Kol Services and utilan Forest Service Examinations<br>ते सेवा और भारतीय वन सेवा परीक्षओं के लिए ) | 05-03-2024<br>till 1800 hrs / 1800 बजे तक   | Update<br>View P | / Edit OTR (One Time F<br>art-I | tegistration) Profile | Upload Photograph & Signature Upload X     Center Selection & Agreeing to Declaration X |                    |                                    |              |                  |  |  |
| Instructions to the Candidate                                                                                                    | Englis<br>Englis                                                                                                    | sh Notification CSP<br>sh Notification IFos | -2024<br>-2024   |                                 | Hindi No<br>Hindi No  | otification CSP-2024<br>otification IFos-2024                                           |                    |                                    |              |                  |  |  |

(Sample Image)

### 23. PART-II REGISTRATION COMPRISES THREE STEPS: -

- 1. FEE PAYMENT (Female / SC, ST & PwBD Candidates are exempted from payment of fee)
- 2. EXAMINATION CENTRE for Civil Services (Prelims) HAS TO BE CHOSEN FROM THE AVAILABLE DROP-DOWN MENU.
- 3. UPLOADING OF PHOTOGRAPH, SIGNATURE, PHOTO ID and RELEVANT DOCUMENTS.

23.1 Applicants have to upload images of their photograph and signature **#** in .jpg format. Scanned Photograph should be in JPG format. The digital size should not exceed 300 KB each and must not be less than 20 KB and resolution 550 pixels (Width) X 550 pixels (Height) minimum, 1000 pixels (Width) X 1000 pixels (Height) maximum and Bit Depth of image file should be 24 bit.

The photograph should be clear with plain white background and 3/4 of photograph should present full face (full head from top of hair to bottom of chin). The photograph should be latest (not older than 10 days for filling online application form) and at bottom of photograph name of candidate and date of photo to be mentioned.

23.2 Scanned Signature should be in JPG format. The digital size should not exceed 300 KB each and must not be less than 20 KB and resolution 350 pixels (Width) X 350 pixels (Height) minimum, 550 pixels (Width) X 550 pixels (Height) maximum and Bit Depth of image file should be 24 bit.

23.3 Photo identity card document in PDF format must be uploaded. The digital size of PDF file should not exceed 300 KB and must not be less than 20 KB.

24. After uploading a fresh page shows the preview of the uploaded images by the candidate. Here the candidate is advised to see his/her uploaded photograph that the photograph is clearly visible/identifiable in the upper row and the specimen signature in the lower row. In no case these rows should be swapped and uploaded photograph and specimen signature must be clearly identifiable / visible, otherwise the candidature of the candidate is liable to be cancelled by the commission and no representation from the candidate will be

entertained by the commission regarding any change for the wrong data uploaded /filled up by the candidate. If the candidate is satisfied with the uploaded images, he may CONFIRM the uploading of photograph and signature by clicking on **Confirm Upload** button. **If by any reason uploaded images are not up to the mark then the candidate can RELOAD these images by clicking on the Reload Photograph and/or Reload Signature button**. They can view reloaded Photograph/signature by clicking on "**Image refresh**" button. The software will not save photograph and signature of the candidate unless he confirms the upload by clicking on **Confirm Upload** button.

Note: Candidates should satisfy themselves about the quality of photograph & signature files upload. Applications having poor quality photo or signature files are liable to be rejected.

- 25. At the bottom of the page there is a 'Declaration' for the candidates. Candidates are advised to go through the contents of the Declaration carefully. Candidate has the option to either agree or disagree with the contents of Declaration by clicking on "*I have read Declaration & Agree*" or "I Do Not Agree" buttons. In-case the candidate opts to 'I Do Not Agree', the application will be dropped and the procedure will be terminated. Accepting to "*I have read Declaration & Agree*" only will submit the candidate's Online Application Finally.
- 26. FOR FEE PAYMENT CANDIDATES HAVE THREE OPTIONS: -
- 26.1 THEY CAN PAY CASH AT ANY BRANCH OF STATE BANK OF INDIATHROUGH THE PAY-IN-SLIP GENERATED BY THE ONLINE APPLICATIONPROCESS.
- 26.2 THEY CAN PAY ONLINE USING THE INTERNET BANKING FACILITY OF THE STATE BANK OF INDIA.
- 26.3 THEY CAN PAY ONLINE USING ANY **VISA/MASTER CARD Debit OR Credit Card/UPI** ISSUED BY ANY BANK/INSTITUTION.

**27.** Applicants who opt for "Pay by Cash" mode should print the system generated Pay-inslip during part II registration and deposit the fee at the counter of SBI Branch on the next working day only. "Pay by Cash" mode will be deactivated at 11.59 P.M. of 04.03.2024 i.e. one day before the closing date; however applicants who have generated their Pay-in- Slip before it is deactivated may pay at the counter of SBI Branch during banking hours on the closing date. After receipt of cash, the Bank would stamp the pay-in-slip and also provide a "TRANSACTION ID" as indicated on the Challan Form as SBI Journal Number. After paying fee through Cash Mode, the candidate would have to go to the website (www.upsconline.nic.in)again and fill the transaction id and other details with PART-II Registration process.

**28.** After filling fee details (in case of cash payment) or paying fee through other than Cash mode, the application must click on the Continue button provided at the bottom of the page.

- **29.** In next step, Applicant must fill in the Centre of Examination for Civil Services (Prelims) and click on the submit button given at the bottom of the page.
- **30.** In a next step, through a fresh page the applicant is intimated that their application has been submitted successfully. This page has also a link to view the complete application.

Applicants are advised to take printout of their completed application right after they have completed the application process.

- **31.** To view the application submitted by the candidate a link View/Print Application is also given on the home page.
- 32. Candidates applying online need NOT send hard copy of the Online Application filled by them online or any other document/certificate/testimonial to the Union Public Service Commission. However, they are advised to take printout of the Online Application and retain it for further communication with the Commission.
- **33.** The Candidates applying for the examination should ensure that they fulfill all eligibility conditions for admission to examination. Their admission at all the stages of the examination will be purely provisional subject to satisfying the prescribed eligibility conditions.
- 34. Mere issue of admission certificate to the candidate will not imply that his candidature has been finally cleared by the Commission. The Commission takes up verification of eligibility conditions with reference to original documents at subsequent stages of examination process.

### LAST DATE FOR RECEIPT OF APPLICATIONS:

Online Application process must be completed (including filling up of Part-I and Part-II of the Form) before 1800 HRS of 05 March, 2024.